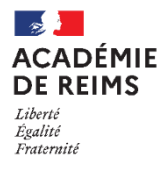

## 🔰 Dépannage "Ma Classe à la Maison"

college.cned.fr ou lycee.cned.fr

MON BUREAL

Ctrl+Maj+N

Ctrl+J

Nouvel onglet

Historique

Favoris

Téléchargements

Nouvelle fenêtre

Nouvelle fenêtre de navigation privée

Pour accéder aux classe virtuelles "MaClasseàlaMaison" du CNED sans difficultés, il est parfois nécessaire de supprimer les historiques de connexion sur votre navigateur.

## Navigateur Chrome

- 1. En haut à droite de la page, clique sur les « 3 points »
- 2. Clique sur « Historique ». Dans la fenêtre qui s'ouvre, clique à nouveau sur « Historique »
- 3. Clique sur « Effacer les données de navigation »

|                                   |                                   | Hittorious                              | CtrleH | +    | 53     |
|-----------------------------------|-----------------------------------|-----------------------------------------|--------|------|--------|
| Historique                        | Q Rechercher dans l'historique    | Récemment fermés                        | Califi |      | Ctrl+P |
| Historique Chrome                 | Aujourd'hui - lundi 26 avril 2021 | CH-                                     | +Maj+T |      | Ctrl+F |
| Effacer les données de navigation | 13:57                             | 1 1/1/1<br>1 1/1/1                      | 1      | pier | Coller |
| 3                                 | 13:42                             | Aucun onglet depuis d'autres appareils. |        |      | •      |

4. Une dernière fenêtre apparait, il n'y a plus qu'à sélectionner la dernière lignes « Images et fichiers en cache » puis clique sur « Effacer les données »

| Effacer les données de navigation                                                                                                    |                      |                             |  |  |  |
|----------------------------------------------------------------------------------------------------|----------------------|-----------------------------|--|--|--|
|                                                                                                    | Général              | Paramètres avancés          |  |  |  |
| Période                                                                                                    | Toutes les données 👻 |                             |  |  |  |
| Historique de navigation Efface l'historique et les saisies semi-automatiques dans la barre d'adresse. Cookies et autres données des sites |                      |                             |  |  |  |
| Vous déconnecte de la plupart des sites.                                                                                                   |                      |                             |  |  |  |
| Libère 182 Mo. Il se peut que certains sites se chargent moins vite à votre recelusies viels                                               |                      |                             |  |  |  |
|                                                                                                    | [                    | Annuler Effacer les données |  |  |  |

## Navigateur Firefox

1. En haut à droite de la page, clique sur les « bâtons »

- 2. Clique sur « Historique ». Dans la fenêtre qui s'ouvre, clique à nouveau sur « Effacer l'historique récent »
- Sélectionne « tout » et coche la case « cache » puis clique sur OK

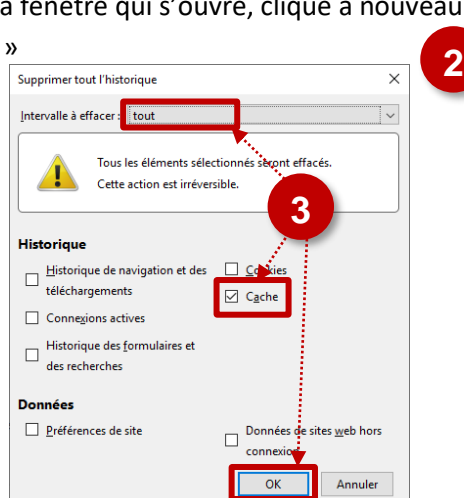

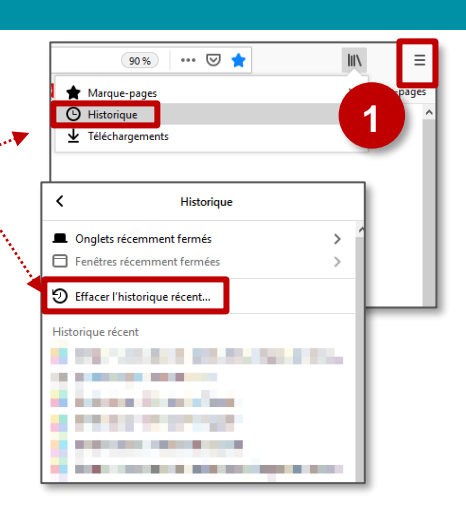